## Leitfaden Ausweisverwaltung

NÜRNBERG / MESSE

#### Ihr Weg ins TicketCenter

- Über direkte Verlinkung aus E-Mail vom Veranstaltungsteam
- > Oder über die Veranstaltungshomepage:

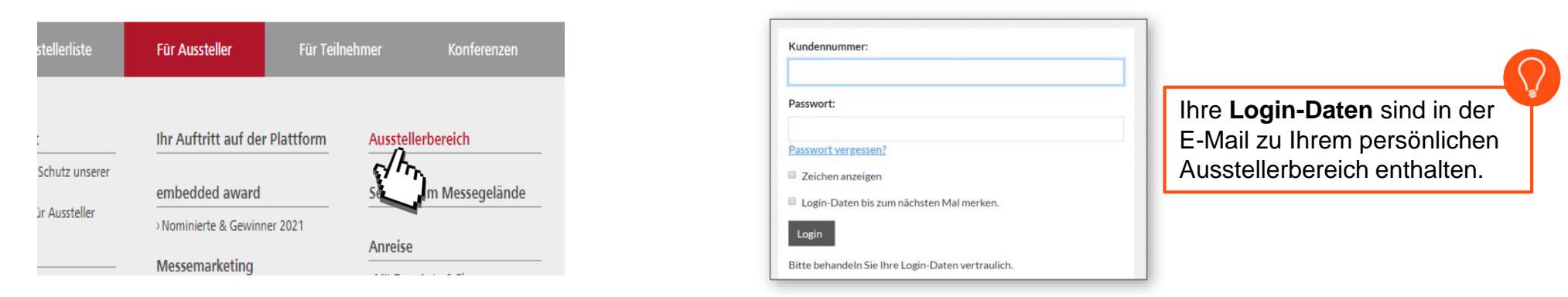

#### Verwaltung der Ausweise des Standpersonals

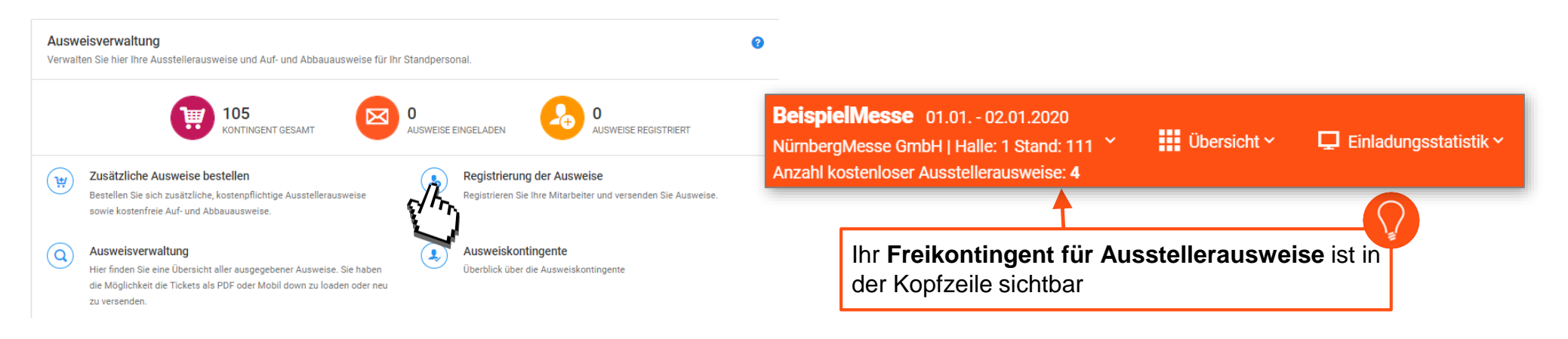

#### Als erstes!

Passenden **Registrierungsprozess** wählen. Bitte beachten Sie, dass in beiden Fällen der Mitarbeiter sich selber registrieren muss!

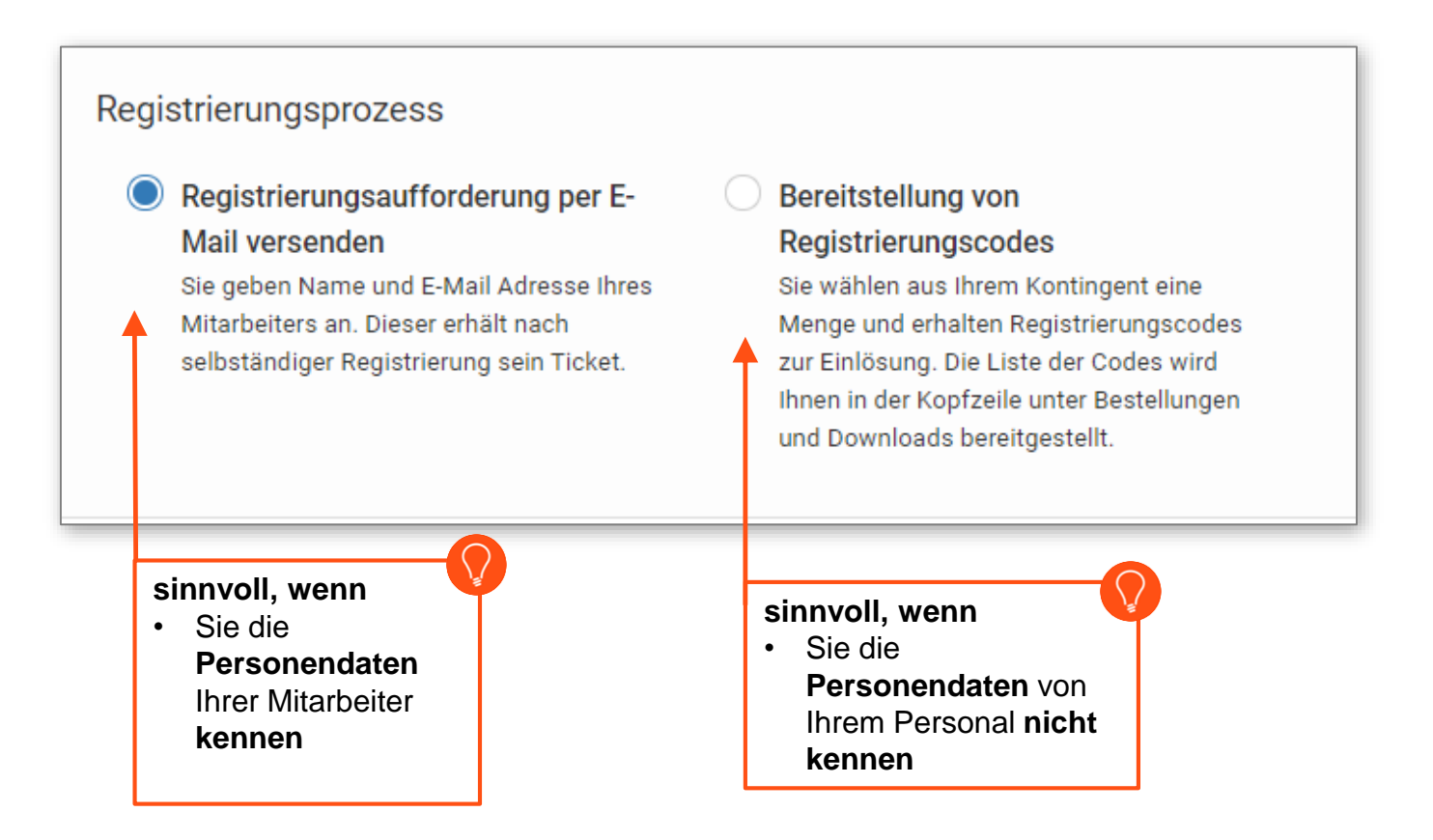

# Ausweisverwaltung

NÜRNBERG / MESSE

2

### Möglichkeit 1– Registrierungsaufforderung per E-Mail versenden

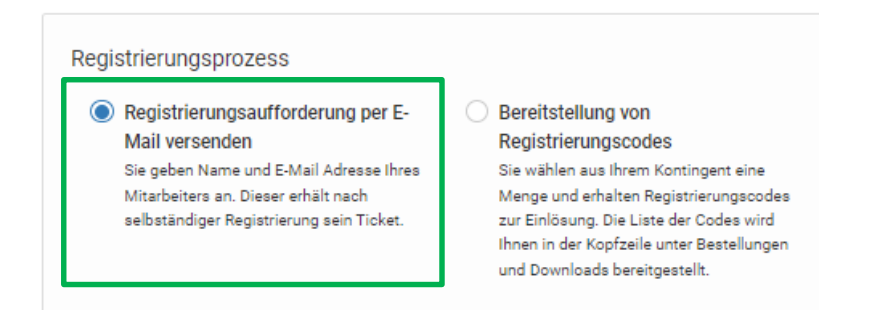

Auswahl treffen, ob Sie Auf-/Abbauausweise oder Ausstellerausweise per E-Mail versenden möchten.

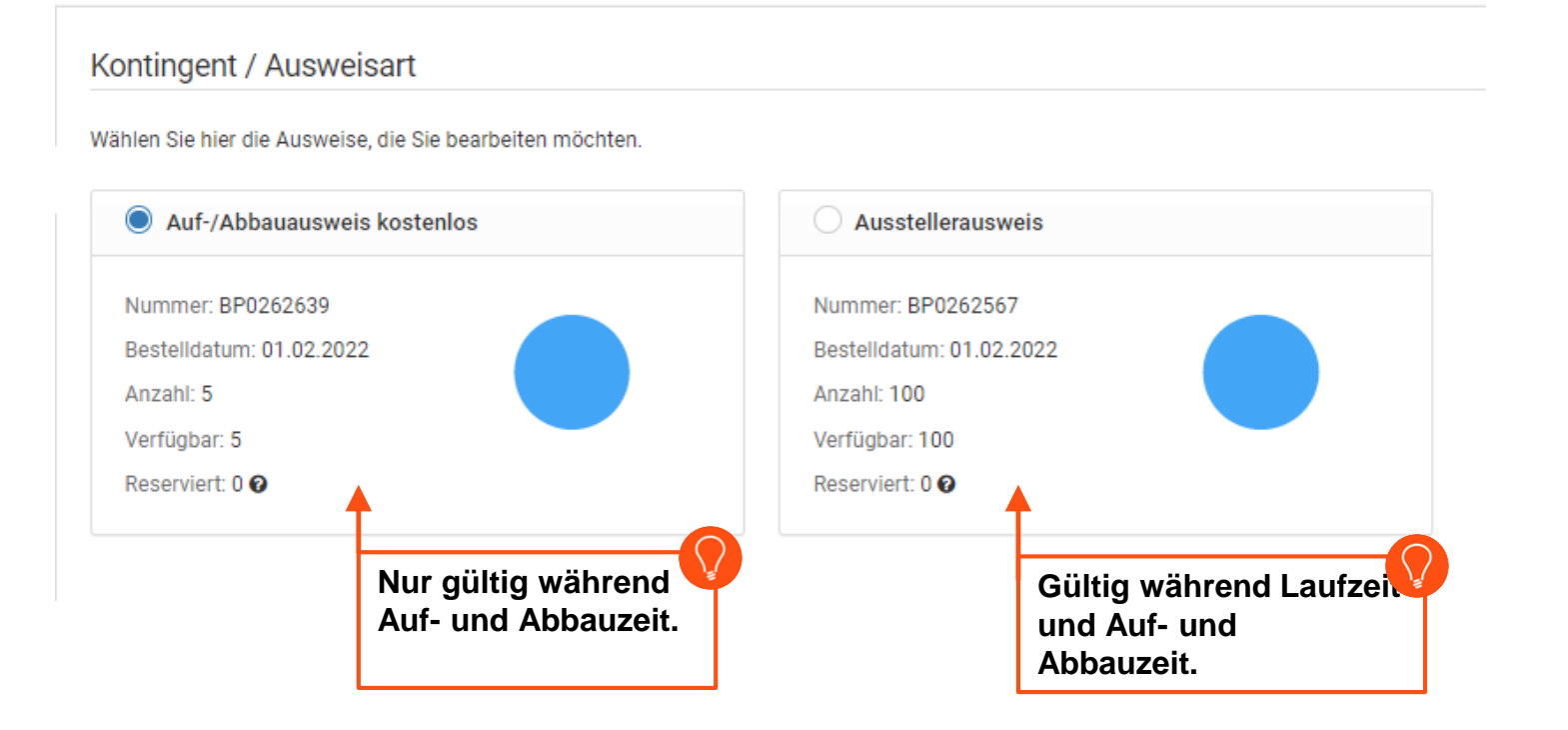

# Ausweisverwaltung

### Möglichkeit 1– Registrierungsaufforderung per E-Mail versenden

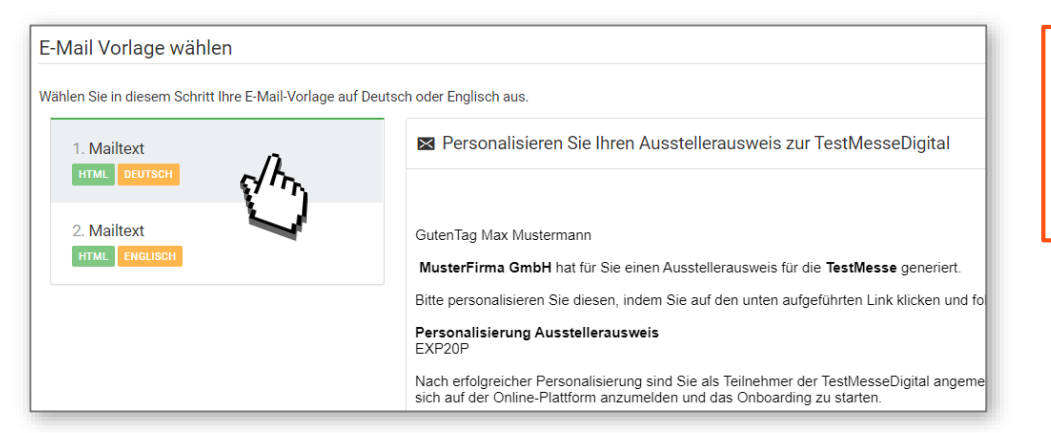

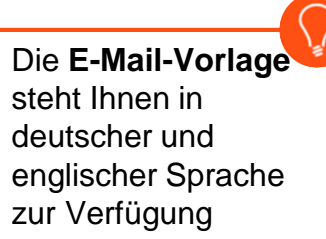

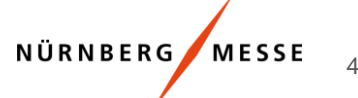

## Ausweisverwaltung

### Möglichkeit 1– Registrierungsaufforderung per E-Mail versenden

| 🗊 Geschäftsbedingungen und Datenschutz 🗸 🖼 Manuell                                                                             | le Eingabe 💩 Excel-l              | mport                                                                                                    |                                                                  |
|----------------------------------------------------------------------------------------------------|-----------------------------------|----------------------------------------------------------------------------------------------------|------------------------------------------------------------------|
| # Anrede * Titel Vorname * Jac<br>1 Divers v v Mira Jus                                                                        | chname * Firma * ster NürnbergMe: | Duplikate erlauben                                                                                                    | Bitte stimmen Sie den<br>AGBs und der<br>Datenschutzerklärung zu |
| <ul> <li>Manuelle Eingabe</li> <li>Geeignet für wenige<br/>Datensätze</li> <li>Wichtig: Auf "Speichern"<br/>klicken</li> </ul> | EX<br>•                           | ccel-Import<br>Geeignet für viele Datensätze<br>Wichtig: heruntergeladene Vorlage nicht<br>ändern und alle Pflichtfelder ohne Leer- oder<br>Sonderzeichen ausfüllen |                                                                  |

Überprüfen Sie die eingegebenen Daten noch einmal auf deren Richtigkeit und klicken im Anschluss auf "Fertigstellen"

| Personen     | daten 2 |      |        |                            |
|--------------|---------|------|--------|----------------------------|
| Ø            | 1       | Mira | Muster | ticketcenter.support@nuerr |
| ${}^{\odot}$ | 2       | Max  | Muster | ticketcenter.support@nuerr |
| _            |         |      |        | Fertigstellen              |

# Ausweisverwaltung

#### Möglichkeit 2- Bereitstellung von Registrierungscodes

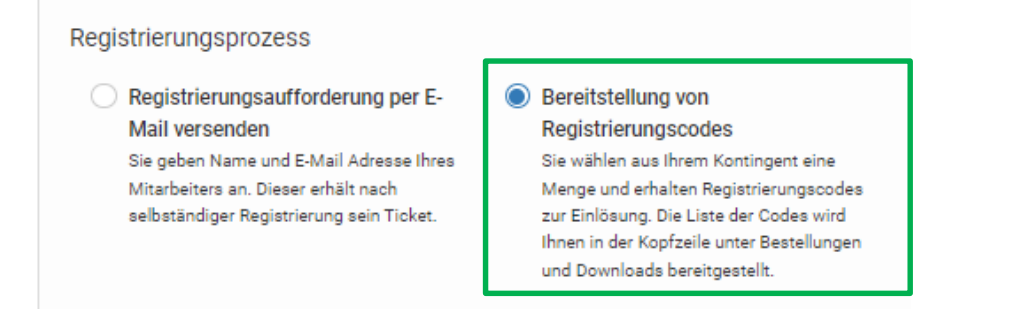

Auswahl treffen, ob Sie Registrierungscodes für Auf-/Abbauausweise oder Ausstellerausweise benötigen.

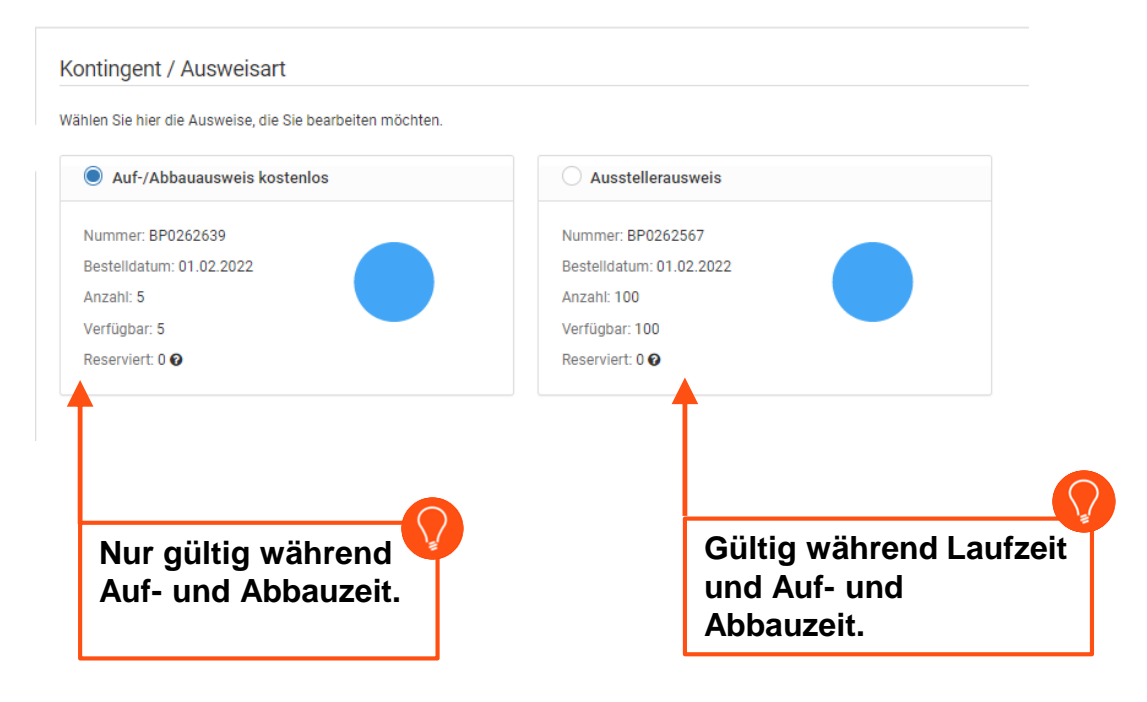

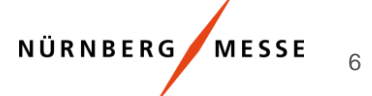

### Möglichkeit 2– Bereitstellung von Registrierungscodes

| Wählen Sie die benötigte Menge<br>an Ausweisen aus                                                         | Menge         Sie wählen aus ihrem Kontingent eine Menge von Tickets. Ihr verfügbares, sowie schon genutztes Kontingent wird hier angezeigt und aktualisiert. |
|----------------------------------------------------------------------------------------------------|----------------------------------------------------------------------------------------------------|
| Nach Fertigstellung steht Ihnen die<br>Liste mit Registrierungscodes zum<br>weiteren Versand zur Verfügung | Zusammenfassung                                                                                                    |
| In der Liste finden Sie auch einen Link,                                                                   | der zur Ticketpersonalisierung direkt in den <b>Ticketshop</b> führt.                                                                                         |

NÜRNBERG MESSE 7

# Ausweisverwaltung

### In der "Ausweisverwaltung" haben Sie einen Überblick über <u>alle</u> Ausweise

| Ausweisverwaltung<br>Verwalten Sie hier Ihre Au            | l<br>usstellerausweis                                                                                                    | se und Auf- u                 | ind Abbauaus                     | sweise für Ihr Sta                  | ndpersonal. |            |                                                 |                                     |                  |                   |                    |
|------------------------------------------------------------|----------------------------------------------------------------------------------------------------|-------------------------------|----------------------------------|-------------------------------------|-------------|------------|-------------------------------------------------|-------------------------------------|------------------|-------------------|--------------------|
|                                                            |                                                                                                    | 105<br>KONTINGEN              | VT GESAMT                        | Þ                                   | 1<br>AUSWEI | ISE EINGE  | ELADEN                                          | Contraction O                       | WEISE REGISTRIE  | RT                |                    |
| Zusätzliche Au<br>Bestellen Sie sich<br>kostenfreie Auf- u | Zusätzliche Ausweise bestellen           Bestellen Sie sich zusätzliche, kostenpflichtige Ausstellerausweise sowie kostenfreie Auf- und Abbauausweise. |                               |                                  |                                     | (-          | <b>Ъ</b> F | Registrierung der A<br>Registrieren Sie Ihre Mi | <b>usweise</b><br>tarbeiter und vei | rsenden Sie Ausv | veise.            |                    |
| Ausweisverwa<br>Hier finden Sie ei<br>Möglichkeit die T    | <b>altung</b><br>ine Übersicht aller<br>Fickets als PDF od                                                                                             | r ausgegeben<br>Jer Mobil dow | er Ausweise. S<br>in zu loaden o | Sie haben die<br>der neu zu versend | den.        | <b>ب</b>   | Ausweiskontingent<br>Überblick über die Ausv    | e<br>veiskontingente                | 1                |                   |                    |
|                                                            | verwaltung →                                                                                                    | Registrierte                  | Ausweise                         |                                     |             |            |                                                 |                                     |                  |                   |                    |
|                                                            | Suche                                                                                                    | Enthält                       | v                                |                                     |             |            |                                                 |                                     | Q Suchen         | 🥔 Zurücksetzer    | n                  |
| Aktionen                                                   |                                                                                                    | Anrede                        | Vorname                          | Nachname                            | Firma E     | -Mail      |                                                 |                                     | Artikel          |                   | Barcode            |
|                                                            |                                                                                                    | Frau                          | Doreen                           | Wassermann                          | NM d        | doreen.v   | vassermann@nuernb                               | ergmesse.de                         | Auf-/Abbaua      | ausweis kostenlos | s 1001201480040920 |
|                                                            | E Moil                                                                                                    | s aut (                       |                                  | ken Seit                            | e konn      | en t       | Die:<br>Die nach n                              | ioht roa                            | uiotriort y      | uurdo)            |                    |
|                                                            |                                                                                                    | emeul                         | versei                           | nden (we                            |             | Kel 2      | с.в. nocn n                                     | icht reg                            | listnent v       | vurde)            |                    |
|                                                            | l icket s                                                                                                    | stornie                       | ren                              |                                     |             |            |                                                 |                                     |                  |                   |                    |
|                                                            | PDF-Ti                                                                                                    | cket a                        | nzeige                           | n                                   |             |            |                                                 |                                     |                  |                   |                    |
| <b>ć</b>                                                   | Als App                                                                                                    | ole Wa                        | illet- Ti                        | cket anz                            | eigen       |            |                                                 |                                     |                  |                   |                    |
|                                                            | Als m-T                                                                                                    | Ficket a                      | anzeig                           | en                                  |             |            |                                                 |                                     |                  |                   |                    |

NÜRNBERG MESSE